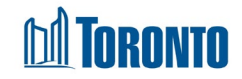

# Client Complaint (Edit) Screen

Updated in November 2024

## Home > Client Management (Search Client) > Complaint > New Complaint/Update

### **Business Purpose:**

The **Client Management – Complaints Record** page allows the user to create a new or update an existing incomplete Complaint record.

#### How to:

- i. 'Client Management Complaint List' page:
  - 1) To create a new complaint record, click the <u>New Complaint</u> action button.
  - To update/view an existing Complaint, from the Client Management Complaint (list) page, click on the 'Complaint ID'.
- ii. Clicking on the '*New Complaint*' button will take the user to a new '**Client Management - Complaint Record New**' tab.
  - 1) 'Complainant' section, where a user can select and fill out the following mandatory fields:
    - Source\* if 'Client' option is selected from drop-down menu the following next fields will be hidden: *First Name*\*, *Last Name*\*, *Contact Information*\*.
    - First Name\* (if enabled) a free text field where the user can enter client's first name.
    - Last Name\* (if enabled) a free text field where the user can enter client's last name.
    - Contact Information\* (if enabled) the user can enter additional client information.
    - Program\* a single select drop-down menu of all Programs from the Client History list.
    - Method of Contact\* a drop-down menu where the user can select one method of communication.
  - 2) 'Complaint Description/Narrative' section.
    - a free text tab named 'Complaint Description/Narrative\*', where the initial complaint from the client/representative is documented.
    - Once saved, it can no longer be edited, and it is read-only.

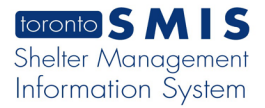

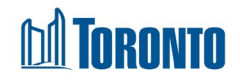

- 3) 'Creator/Edit/Review/Approval' section. There are additional mandatory fields the user must fill out each time new or changes to the information are done at each stage of the complaint review:
  - Type a drop-down menu with the '*Creator*' option to select.
  - Job Title a free text field where staff indicate their job title.
  - Did you review/confirm the information in this report? a dropdown menu with Yes/No selections.
- 4) Clicking on the 'Save' button will open an '*Important Message*' pop-up window with two options to select:
  - 'Cancel' button will not save the complaint record.
  - 'Okay' button will save the complaint record with all information entered.
  - Once the complaint is saved a complaint ID number is created and complaint status moves to '*In Progress*'.
- iii. Clicking on the '*Complaint ID*' link takes the user to the '**Client Management Complaint Record**' tab.
  - 1) 'Complaint Details' section:
    - There are two options to select under TSS/24-Hour TRS:
      - a) Toronto Shelter Standards\*:
        - Complaint is related to Toronto Shelter Standards a radio button with a TSS drop-down menu and a searchable bar option.
        - Complaint is NOT related to Toronto Shelter Standards – a radio button option when a complaint is not related to TSS.
      - b) 24-Hour Respite Site Standards\*:
        - Complaint is related to 24-Hour Respite Site Standards - a radio button with a 24-Hour TRS dropdown menu and a searchable bar option.
        - Complaint is NOT related to 24-Hour Respite Site Standards - a radio button option when a complaint is not related to 24-Hour TRS.
    - Once TSS/24-Hour TRS is selected and saved the complaint status still stays '*In Progress*'.

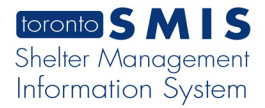

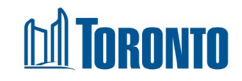

2) Clicking on the floating 'Workflow' window will either expand/collapse:

| ≈ Тор                                                                                                    |
|----------------------------------------------------------------------------------------------------|
| 🖺 Save                                                                                                    |
| Status: In Progress<br>Save & Submit Complaint for:<br>Next Step<br>Updated on 2024/11/22 10:46 AM<br>Updated by test, c |
| 🕅 Workflow                                                                                                    |

- Clicking on the 'Top' button will move the user to the top of the complaint page.
- Clicking on the 'Save' button will open an '*Important Message*' popup window with two options to select:
  - 'Cancel' button will not save the complaint changes.
  - Okay' button will save the complaint record with all information entered.
- Clicking on the 'Next Step' button moves the complaint status to next stage 'Investigation in Progress.'
  - 'Back' button returns the user to the previous complaint stage.
- 3) 'Investigation' section.
  - 'Description Investigation Activities\*' tab afree text tab, where the progress of the investigation can be described in detail.
    - Once the text saved and the complaint is moved to next stage, this field can no longer be edited.
  - 'Update Investigation Activities' button hides and opens the 'Description Investigation Activities\*' tab.
  - 'Clear Investigation Activities' button clears text in the 'Description Investigation Activities\*' tab.
  - Clicking on the **+** Expand all button will expand the investigation log records once saved.
  - Clicking on the <u>Collapse all</u> button will collapse the investigation log records once saved.

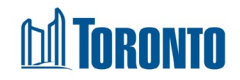

- 4) 'Creator/Edit/Review/Approval' section. There are additional mandatory fields to enter.
  - Type a drop-down menu with the 'Editor', 'Reviewer' options to select.
  - Job Title a free text field where staff indicate their job title.
  - Did you review/confirm the information in this report? a dropdown menu with Yes/No selections.
- 5) Clicking on the 'Save' button will open an '*Important Message*' pop-up window with two options to select:
  - 'Cancel' button will not save the complaint changes.
  - 'Okay' button will save the complaint record with all information entered.
- 6) Clicking on the floating 'Workflow' button will expand/collapse:
  - Clicking on the 'Next Step' button will move the complaint status to next stage '*Investigation Completed*.'
    - Clicking on the 'Back' button returns the user to the previous complaint stage screen.
  - Clicking on the 'Next Step' button again will move the complaint status to next stage '*Client Informed of Resolution.*'
    - Clicking on the 'Back' button returns the user to the previous complaint stage screen.
- 7) 'Outcome' section:
  - 'Description of Complaint Resolution\*' tab a free text tab, where a detailed description of the complaint resolution documented.
    - Once text is saved and the complaint is moved to next stage, this field can no longer be edited.
  - 'Was the complainant satisfied with the outcome? \*' a drop-down menu with multiple selections.
  - There are two options to select under TSS/TRS breached:
    - a) 'Toronto Shelter Standards Breached':
      - 'The Toronto Shelter Standards were breached' a radio button to select with a TSS breached drop-down menu with a searchable bar option.
      - *The Toronto Shelter Standards were NOT breached a radio button option to select when a complaint is not related to TSS breached.*

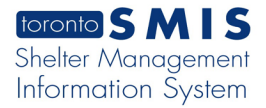

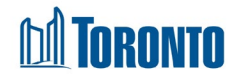

- b) '24-Hour Respite Site Standards Breached':
  - *The 24-Hour Respite Site Standards were breached* a radio button to select with a TRS breached dropdown menu with a searchable bar option.
  - 'The 24-Hour Respite Site Standards were NOT breached' - a radio button option to select when a complaint is not related to TRS breached.
- 'Update Complaint Resolution' button hides and opens the 'Description of Complaint Resolution\*' tab.
- 'Clear Complaint Resolution' button clears a text in the 'Description of Complaint Resolution\*' tab.
- Clicking on the **+** Expand all button will expand the outcome log records once saved.
- Clicking on the <u>Collapse all</u> button will collapse the outcome log records once saved.
- 8) 'Creator/Edit/Review/Approval' section. There are additional mandatory fields to enter.
  - Type a drop-down menu with the '*Editor*', '*Reviewer*' options to select.
  - Job Title a free text field where staff indicate their job title.
  - Did you review/confirm the information in this report? a dropdown menu with '*Yes/No*' selections.
- 9) Clicking on the 'Save' button will open an '*Important Message*' pop-up window with two options to select:
  - 'Cancel' button will not save the complaint changes.
  - 'Okay' button will save the complaint record with all information entered.
- 10) Clicking on the floating 'Workflow' window will either expand/collapse it:
  - Clicking on the 'Complaint Resolved and Pending Approval' button will open an '*Important Message*' pop-up window:
    - Clicking on the 'Toronto shelter Standards' button will open a 'Toronto Shelter Standards' pdf.
    - Clicking on the '24-Hour Respite Site Standards' button will open a '24-Hour Respite Site standards' pdf.

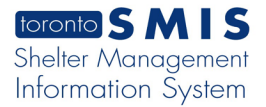

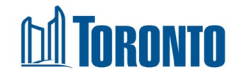

- Clicking on the 'Okay' button will save the complaint record with all information entered and will move the complaint status to the next stage 'Complaint Resolved and Pending Approval'.
- 'Back' button returns the user to the previous complaint stage.
- 11) 'Creator/Edit/Review/Approval' section. There are additional mandatory fields to enter.
  - Type a drop-down menu with the 'Approver' option to select.
  - Job Title a free text field where staff indicate their job title.
  - Did you review/confirm the information in this report? a dropdown menu with Yes/No selections.
- 12) Clicking on the 'Save' button will open an '*Important Message*' pop-up window with two options to select:
  - 'Cancel' button will not save the complaint changes.
  - 'Okay' button saves the complaint record with all information entered and will move the complaint status to the last stage, 'Complaint Resolved and Approved'.

#### **Important Notes:**

- 1) Clicking on the 'Close' button will close the complaint record.
- 2) Clicking on the 'Print' button will open a detailed description of the complaint in pdf format.
- Clicking on the 'Help' button will redirect the user to an offline webpage where a PDF document with description of a complaint help guide will open.
- 4) Clicking on the 'View History' button will redirect the user to the 'Complaint History Log' screen.
- 5) Clicking on the 'Workflow' window will not be enabled for all staff but only for the staff with higher roles permissions.
- 6) C/E/R/A ('Creator/Edit/Review/Approval') input is required for the staff, but not for the staff with a higher role.
- 7) Clicking on the 'Info' button will expand and collapse the information box.